## () Lungeforeningen

## Sådan får du lyd og kamera på din iPhone

Du kan med fordel gå ind i dine indstillinger inden du logger dig ind på arrangementet og sørge for at de er indstillet korrekt. Du finder dine indstillinger på det grå ikon med tandhjulet. Det skal du trykke på. Du skal nu rulle ned til du finder "safari"

|         |                                                                                                    |              | al 🕈 💷                  | 13.30                           | .III 4G 🔳              | □ 13.30  |                    | 11 4G 🔳 |
|---------|----------------------------------------------------------------------------------------------------|--------------|-------------------------|---------------------------------|------------------------|----------|--------------------|---------|
| 2       | FRE                                                                                                    |              |                         | Inds                            | stillinger             |          | Indstillinger      |         |
|         | 7                                                                                                    |              | 0.                      | Apple-id, id                    | Cloud, medier og køb   |          |                    |         |
|         | Kalender                                                                                                    | Fotos        | Kamera                  |                                 |                        | Å        | App Store          | >       |
|         |                                                                                                    |              |                         | Flyfunktion                     |                        |          | Wallet & Apple Pay | >       |
| Kort    | Ur                                                                                                    | Vejr         | Wallet                  | 🛜 Wi-Fi                         | lkke tilsluttet >      |          |                    |         |
|         | •                                                                                                    |              | <b>Éty</b>              | 🛞 Bluetooth                     | Til >                  | P        | Adgangskoder       | >       |
| Noter   | Påmindelser                                                                                                    | Værdipapirer | -ту                     | (m) Mobilnetvær                 | k >                    |          | Mail               | >       |
|         | $\mathbf{\mathbf{\mathbf{\mathbf{\mathbf{\mathbf{\mathbf{\mathbf{\mathbf{\mathbf{\mathbf{\mathbf{\mathbf{\mathbf{\mathbf{\mathbf{\mathbf{\mathbf{$ | X            |                         | lnternetdeling                  | g >                    |          | Kontakter          | >       |
| Bøger   | Tunes Store                                                                                                    | App Store    | Hjem                    |                                 |                        | -        | Kalender           | >       |
|         |                                                                                                    |              |                         | Notifikatione                   | r >                    |          | Noter              | >       |
| Sundhed | ndstillinge                                                                                                    | Messenger    | Spotify                 | Lyde & haptis                   | sk feedback >          |          | Påmindelser        | >       |
| <b></b> |                                                                                                    |              | <b>34</b><br><b>0 0</b> | <b>C</b> Fokus                  | >                      |          | Memoer             | >       |
| Terms   | YouTube                                                                                                    | Lommeregner  | Nyheder                 | Skærmtid                        | >                      |          | Telefon            |         |
| 1       |                                                                                                    |              |                         |                                 |                        |          | Beskeder           | >       |
|         |                                                                                                    |              | _                       | Generelt                        | >                      |          | FaceTime           | >       |
|         |                                                                                                    |              |                         | 8 Kontrolcente                  | er >                   | 0        | Safari             | >       |
| heren   | and a state of the                                                                                                    | NA SAGAS     | -                       | AA Skærm <del>n &amp; lys</del> | <del>styrks &gt;</del> | <b>A</b> | Værdinanirer       | \$      |

Hvis du ikke finder Safari på den måde, søger du "Safari" i søgefeltet under indstillinger:

| <b>.ıll</b> Telia 🗢 16.28 🔳                  | 📶 Telia 奈    | 16.28                | , <b>(</b> ), | Af de forslag du får, |
|----------------------------------------------|--------------|----------------------|---------------|-----------------------|
| Indstillinger                                | Q Safari     | ۲                    | Annuller      | vælger du den øverste |
| Søg                                          | Safari       |                      | >             |                       |
| Christina Hansen<br>Apple-konto, iCloud m.m. | Safari → Aut | <b>d</b><br>toudfyld |               |                       |
| Flyfunktion                                  |              |                      |               |                       |

Dernæst kommer du til følgende skærmbillede, hvor du skal sikre, at der er givet tilladelse til følgende, som på billedet nedenfor:

## C Lungeforeningen

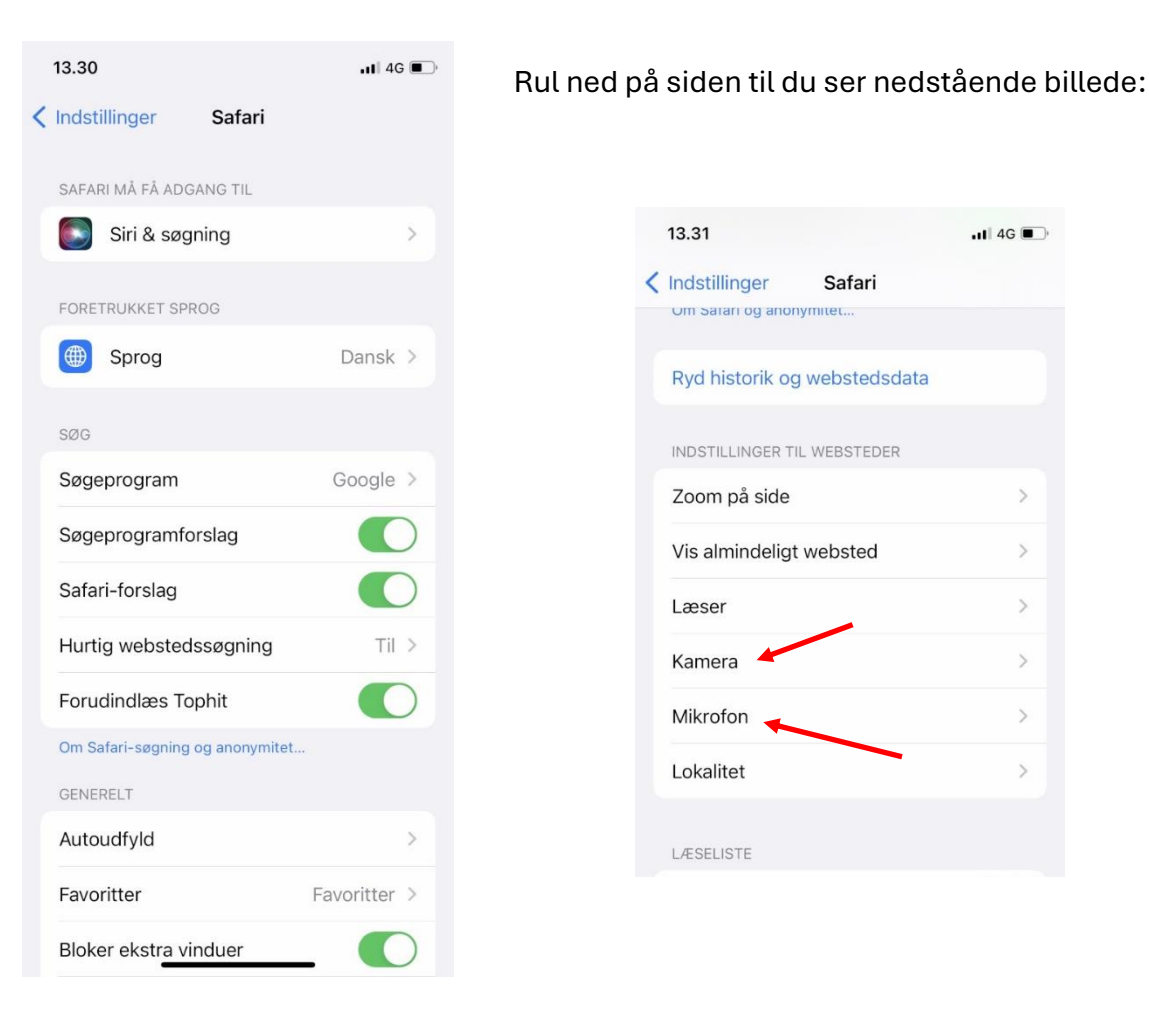

| 13.31          |                 | •11 4G |
|----------------|-----------------|--------|
| Indstillinger  | Safari          |        |
| Ryd historik o | og webstedsdata | a      |
| INDSTILLINGER  | TIL WEBSTEDER   |        |
| Zoom på side   | 1               | >      |
| Vis almindelig | at websted      | >      |
| Læser          |                 | >      |
| Kamera 🦊       |                 | >      |
| Mikrofon       |                 | >      |
| Lokalitet      |                 | >      |

Klik på "Kamera" og giv tilladelse. Klik på "Mikrofon" og giv tilladelse

| I 4G ■ 1    | 13.31                           | •11 4G 💽                                                                              |
|-------------|---------------------------------|---------------------------------------------------------------------------------------|
| Rediger < S | Safari Mikrofon                 | Rediger                                                                               |
|             | MIKROFONADGANG PÅ ALLE WEBSTEDE | R                                                                                     |
| ✓           | Spørg                           | ~                                                                                     |
|             | Afvis                           |                                                                                       |
|             | Tillad                          |                                                                                       |
| i) R        | lediger                         | 146 13.31   Hediger Safari   MIKROFONADGANG PÅ ALLE WEBSTEDE   Spørg   Afvis   Tillad |

Nu har du givet tilladelse til brug af kamera og mikrofon.

Når du skal deltage i et arrangement online, tilmelder du dig på følgende måde:

Step 1) Log på lunge.dk/frirummet i din safari.

## 🔿 Lungeforeningen

**Step 2)** Klik på "Arrangement" og find det ønskede online arrangement og klik "Tilmeld dig her", hvorefter du udfylder nedstående felter og klik på den grønne "Deltag":

| Fulde navn                                                                                         |     |
|----------------------------------------------------------------------------------------------------|-----|
| Indsæt dit fulde navn                                                                              | *   |
| Fulde navn bruges ved arrangement deltagelse.<br>Navn skal udfyldes                                | '   |
| Skriv din Email                                                                                    |     |
| Indsæt din Email                                                                                   | *   |
| Enail bruges til påmindelser omkring arrangementet.<br>Email skal udfyldes                         | ,   |
| Telefon                                                                                            | 1.4 |
| Telefonnummer                                                                                      | Î   |
| Telefonnummer bruges til påmindelser omkring arrangementet.<br>Gyldigt telefonnummer skal udfyldes | ,   |
| 📮 🔒 frirummet.lunge.dk                                                                             | S   |
|                                                                                                    | P   |

Hvis du allerede har tilmeldt dig, burde du have en mail i indbakken, hvor der er en grøn "Deltag" knap, du kan trykke på.

**Step 3)** Du vil nu blive bedt om at give hjemmesiden tilladelse til at bruge din mikrofon, hvilket du skal tillade så du kan deltage i arrangementet med din lyd.

**Step 4)** Når du har trykket "Tillad", vil du blive lukket ind i arrangementet. Kommer du til at trykke på "Annuller", kan du trykke på "Aa" nede i venstre hjørne. Her kan du give tilladelse eller trække den tilbage.

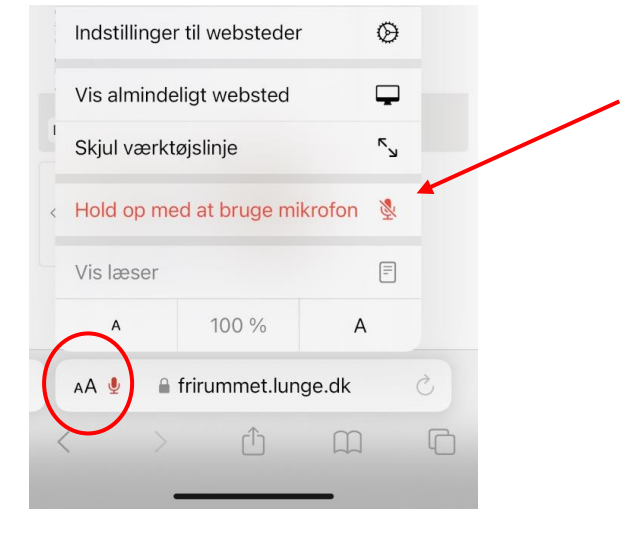

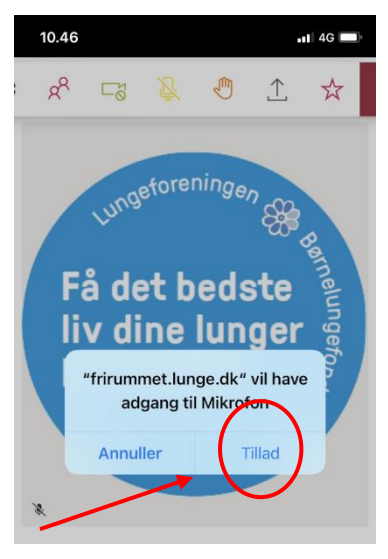